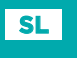

# SELIRON SMART HEATING

skenirajte QR kodo.

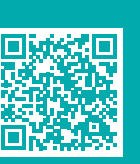

Kompaktni vremensko voden regulator

# AHD20

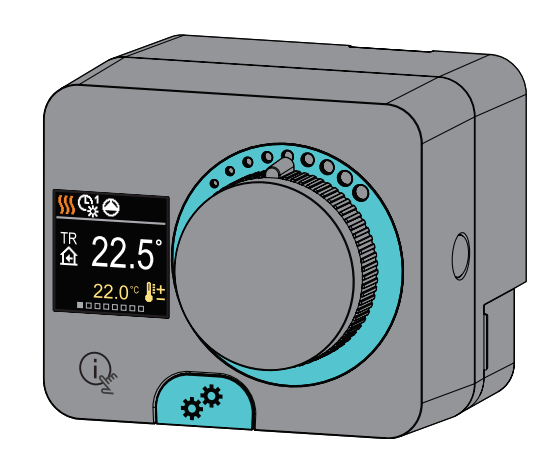

AHD20 je kompaktni vremensko voden regulator ogrevanja, vgrajen v ohišje motornega pogona. Omogoča direktno montažo na več kot 20 mešalnih ventilov različnih proizvajalcev. Regulator lahko uporabimo tudi v sistemih brez zunanjega tipala, vendar je takrat obvezna uporaba sobne enote.

# Videz regulatorja

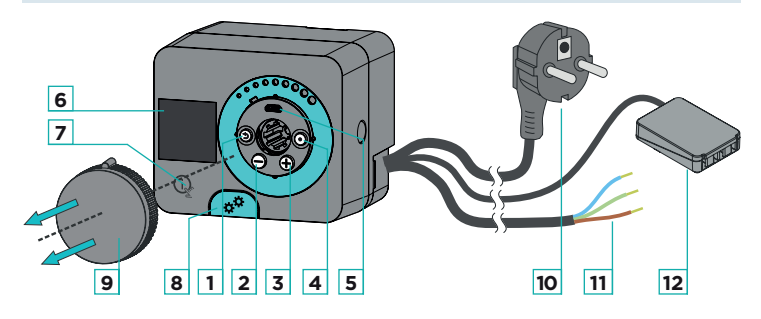

- 1. Tipka 🕥 . Vrnitev nazaj.
- 2. Tipka \ominus . Pomik v levo, zmanjševanje.
- 3. Tipka 🕀 . Pomik v desno, povečevanje.
- 4. Tipka 💽 . Vstop v meni, potrditev izbire.
- 5. USB priključek za programske posodobitve in povezavo z osebnim
- računalnikom.
- 6. Grafični zaslon.
- 7. Tipka 🛈 🔭 . Pomoč.
- 8. Sklopka za ročno delovanje.
- 9. Gumb za ročni pomik.
- 10. Predožičen napajalni kabel z vtikačem.
- 11. Predožičen kabel za obtočno črpalko.
- 12. Predožičena spojna doza za tipala in komunikacijo.

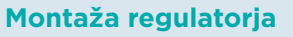

Regulator s pomočjo priloženega pribora montiramo neposredno na mešalni ventil v notranjem in suhem prostoru. Izogibamo se neposredni bližini virov močnega elektromagnetnega polja.

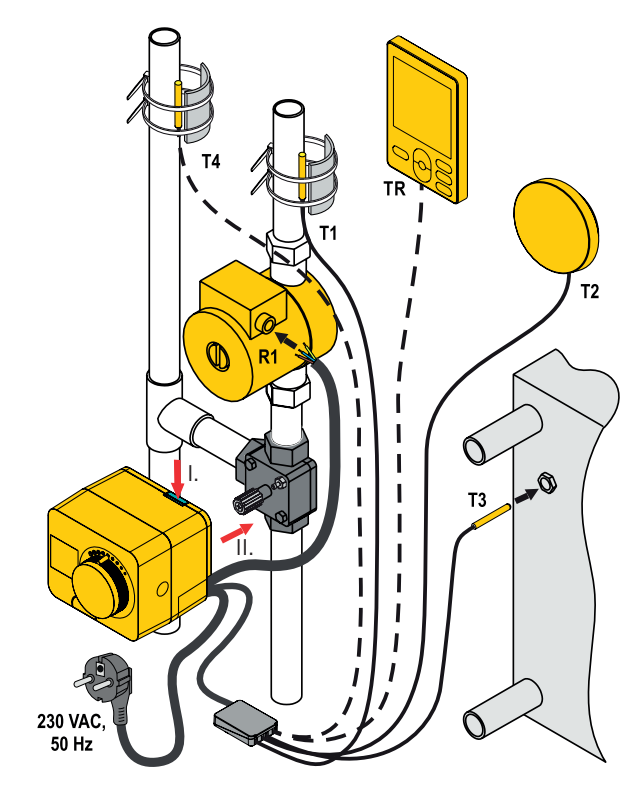

Obvezna povezava Neobvezna povezava

# Hidravlične sheme

# Shema 360 - ogrevalni krog

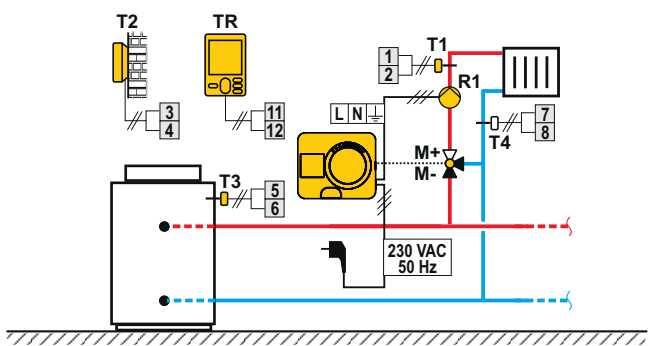

# Shema 360b - dodatni ogrevalni krog

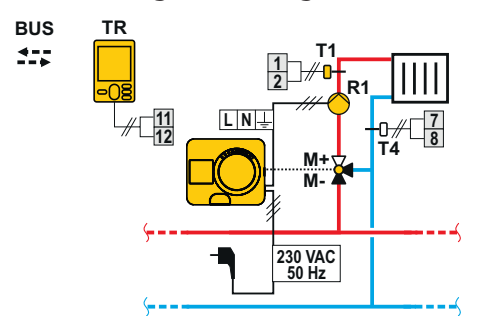

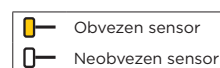

# Električni priklop regulatorja

#### Priklop temperaturnih tipal in sobne enote

Regulator omogoča priklop štirih temperaturnih tipal Pt1000 (priključne sponke 1 do 8). Funkcija tipala je odvisna od hidravlične sheme in nastavitev parametrov S1.6 in S1.7.

Na en regulator lahko priključimo eno sobno enoto.

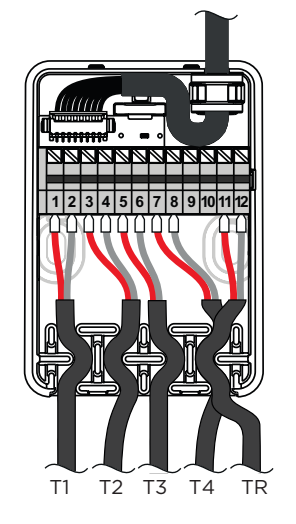

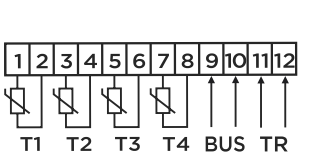

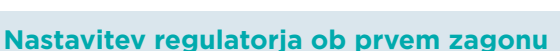

Regulator je opremljen z inovativno funkcijo "Easy start", ki omogoča začetno nastavitev regulatorja v samo štirih korakih. Pri prvem vklopu regulatorja na omrežje in po izpisu verzije programa ter logotipa, nas regulator z animacijo na zaslonu vodi do zagona začetne nastavitve. Zanjo je potrebno sneti gumb za ročni pomik. Funkcijo Easy start aktiviramo tako, da tipki 🗇 in 💿 hkrati pritisnemo in držimo 5 sekund.

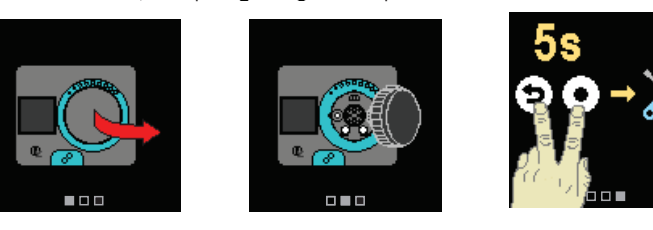

# 1. Korak - izbira jezika

T2 🖬

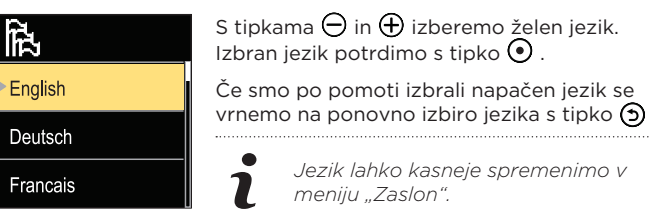

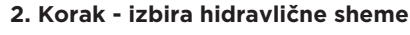

Izberemo hidravlično shemo za delovanje T11 1

regulatorja. Med shemami se pomikamo s tipkama  $\bigcirc$  in  $\oplus$  . Izbrano shemo potrdimo s tipko  $\odot$ Če smo po pomoti izbrali napačno shemo, se

vrnemo na ponovno izbiro sheme s tipko 🕥

Hidravlično shemo lahko kasneje spremenimo s servisnim parametrom S1.1.

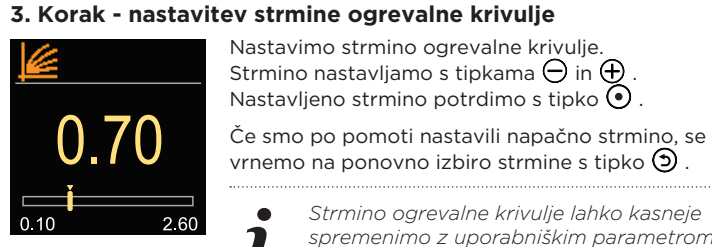

|   | Strmino ogrevalne krivulje lahko kasneje |
|---|------------------------------------------|
|   | spremenimo z uporabniškim parametrom     |
| - | P2.1.                                    |
|   |                                          |

#### 4. Korak - izbira smeri odpiranja mešalnega ventila

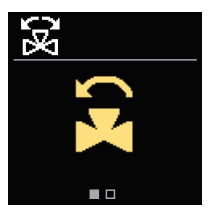

Izberemo smer odpiranja mešalnega ventila. Med smerema se pomikamo s tipkama  $\Theta$  in  $\oplus$ Izbrano smer potrdimo s tipko 🛈

Če smo po pomoti izbrali napačno smer, se vrnemo na ponovno izbiro smeri s tipko 🧿

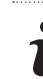

Smer odpiranja mešalnega ventila lahko kasneje spremenimo s servisnim parametrom S1.4.

Prikaz na zaslonu

Vse pomembne podatke o delovanju regulatorja vidimo na desetih osnovnih prikazih. Med osnovnimi prikazi se pomikamo s tipkama igodot in Æ

#### Statusna vrstica

Način delovanja, obvestila in opozorila se prikazujejo v zgornji tretjini zaslona

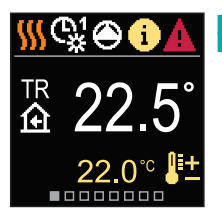

Statusna vrstica

| Simbol   | Opis                                                                                                    |  |  |
|----------|----------------------------------------------------------------------------------------------------|--|--|
| <u> </u> | Ogrevanje.                                                                                                    |  |  |
| *        | Hlajenje.                                                                                                    |  |  |
| ©¥       | Delovanje po časovnem programu 1 - dnevni interval. *                                                                                                    |  |  |
| ଙ୍କୁ     | Delovanje po časovnem programu 1 - nočni interval. *                                                                                                    |  |  |
| 茶        | Delovanje po želeni dnevni temperaturi.                                                                                                    |  |  |
| C        | Delovanje po želeni nočni temperaturi.                                                                                                    |  |  |
| Ċ        | Izklop.                                                                                                    |  |  |
| The      | Ročno delovanje.                                                                                                    |  |  |
| ۲        | Obtočna črpalka deluje.                                                                                                    |  |  |
| ۶D<br>۲  | Vrtenje ventila v levo.                                                                                                    |  |  |
| 3        | Vrtenje ventila v desno.                                                                                                    |  |  |
| ×××      | Ročni poseg - aktivirana je sklopka.                                                                                                    |  |  |
| Ŷ        | PARTY način delovanja.                                                                                                    |  |  |
| ECO      | ECO način delovanja.                                                                                                    |  |  |
| Ū        | Počitniški način delovanja.                                                                                                    |  |  |
| ¥        | Samodejni izklop ogrevanja.                                                                                                    |  |  |
| ß        | Sušenje estriha.                                                                                                    |  |  |
| ⁺IÅ      | Delovanje s konstantno temperaturo dvižnega voda.                                                                                                    |  |  |
| £        | Boost ogrevanje.                                                                                                    |  |  |
| AUX      | AUX funkcija na vhodu T4.                                                                                                    |  |  |
| <b>i</b> | <b>Obvestilo.</b> V primeru prekoračitve maksimalne temperature<br>ali vklopa varovalne funkcije, nas regulator obvesti s simbo-<br>lom rumene barve na displeju. Če maksimalna temperatura<br>ni več prekoračena ali če se je varovalna funkcija že izklopila,<br>nas na nedavni dogodek opozarja simbol sive barve.<br>Seznam opozoril si lahko ogledamo v meniju "Informacije". |  |  |
| Δ        | Napaka. V primeru okvare tipal ali komunikacijskih povezav,<br>nam regulator javlja napako s simbolom rdeče barve na<br>displeju. Če je napaka odpravljena oziroma ni več prisotna,<br>nas na nedavno napako opozarja simbol sive barve.<br>Seznam napak si lahko ogledamo v meniju "Informacije".                                                                                 |  |  |

\* Številka označuje izbran časovni program

₽±

仓

†**I**II

£.

ŧШ

Π

T1, T2, T3, T4

TR

ΤA

ΤQ

Frror

ψ 🗌

û†∭

\$ED

유국

Ŷ 🗌

regulacije.

Varovalne funkcije

sanitarne vode

obarva simbol za obvestila v statusni vrstici.

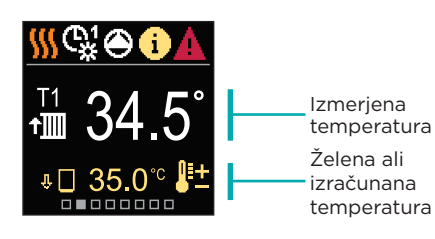

Izračunana ali želena temperatura.

Temperatura dvižnega voda.

Temperatura povratnega voda.

Napaka temperaturnega tipala

Temperaturno tipalo ni prikliučeno

ne dosega minimalne temperature.

Temperatura izmerjena s tipali T1, T2, T3 in T4.

Temperatura izmerjena s sobnim tipalom ali sobno enoto.

Omejevanje temperature ogrevalnega kroga, ker toplotni vir

presežene maksimalne diference med dvižnim in povratnim

vodom oz. presežene maksimalne moči ogrevalnega kroga.

Omejevanje temperature ogrevalnega kroga v sklopu ED

Ustavitev ogrevalnega kroga zaradi prednosti ogrevanja

toplotnega vira presega varovalno temperaturo.

Na prikazu vidimo stanje varovalnih funkcij. Kadar je varovalna funkcija

aktivna, se pripadajoči simbol obarva rumeno. Prav tako se rumeno

Povišanje temperature ogrevalnega kroga, ker temperatura

Zunanja temperatura, pridobljena po BUS povezavi.

Omejevanje temperature ogrevalnega kroga zaradi

Temperatura vira, pridobljena po BUS povezavi.

Sobna temperatura.

Zunanja temperatura.

Temperatura vira.

#### Čas in datum

Na prikazu vidimo dan v tednu, trenuten čas in datum.

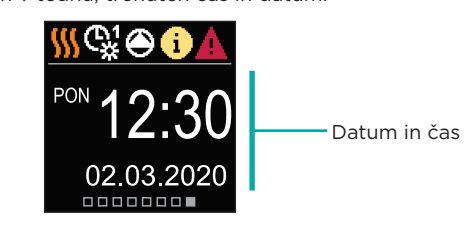

### Pomoč

S pritiskom na tipko 😟 prikličemo animacijo na displeju, ki nas vodi do vstopa v meni za dodatne nastavitve

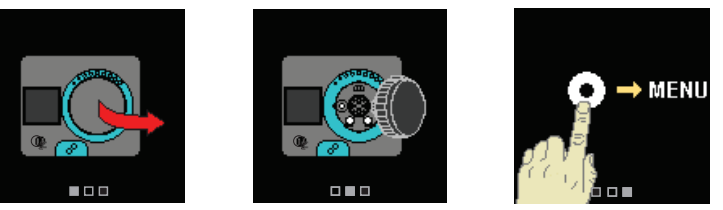

# Vstop in navigacija po meniju

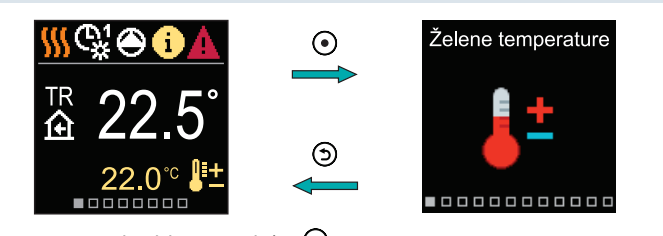

Za vstop v meni pritisnemo tipko 💽 Po meniju se premikamo s tipkama  $\bigcirc$  in  $\oplus$  , s tipko  $\bigcirc$  pa izbiro potrdimo. S pritiskom na tipko 🧿 se vrnemo na prejšnji zaslon.

#### Želene temperature

V meniju lahko spremenimo nastavitev želenih temperatur.

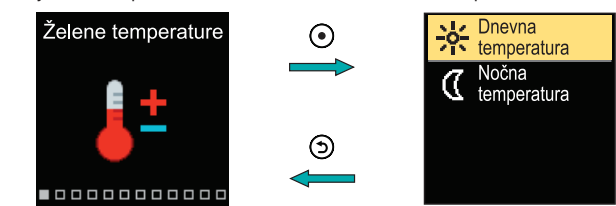

V meniju se pomikamo s tipkama  $\Theta$  in  $\oplus$ , s tipko  $\odot$  pa izbiro potrdimo. Odpre se zaslon za nastavitev želene temperature.

#### Želena dnevna temperatura

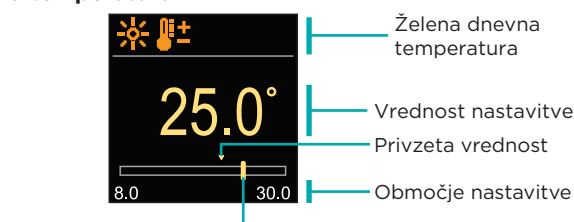

Trenutna vrednost želene temperature

S tipkama \ominus in 🕀 nastavimo želeno temperaturo in jo s tipko 💽 potrdimo. Nastavitev zapustimo s tipko 🧿

#### Uporabniške funkcije

Uporabniške funkcije omogočajo dodatno udobje in koristi pri uporabi regulatorja

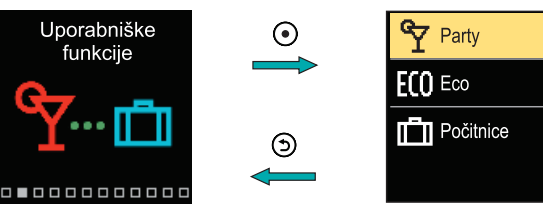

# Uporabniška funkcija Party

Funkcija Party nam omogoča vklop delovanja po želeni komfortni temperaturi do nastavlienega časa izteka.

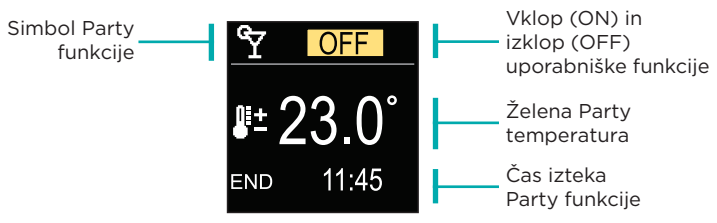

S tipkama  $\bigcirc$  in  $\bigoplus$  spreminjamo vrednost nastavitve, s tipko  $\bigcirc$  pa se pomaknemo na naslednjo nastavitev.

#### Način delovanja

V meniju izberemo želen način delovanja, ter druge možnosti delovanja.

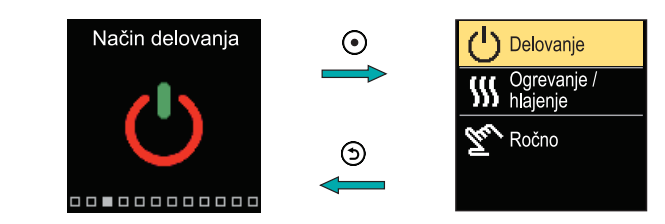

V meniju se pomikamo s tipkama  $\ominus$  in  $\oplus$ , s tipko  $\odot$  pa izbiro potrdimo.

#### Izbira delovanja

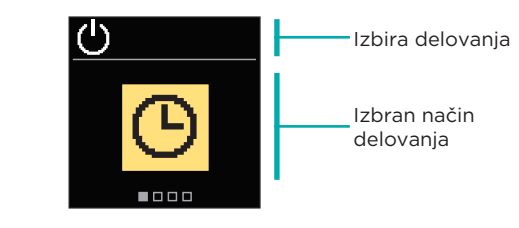

S tipkama \ominus in 🕀 izberemo želeno delovanje. Nastavitev zapustimo s tipko 💿 ali 🕥

| Simbol | Opis                                                                                                    |  |  |  |
|--------|----------------------------------------------------------------------------------------------------|--|--|--|
| G      | Delovanje poteka po izbranem časovnem programu na želeno dnevno in nočno temperaturo.                                                                                                    |  |  |  |
| 袾      | Delovanje poteka po želeni dnevni temperaturi.                                                                                                    |  |  |  |
| 0      | Delovanje poteka po želeni nočni temperaturi.                                                                                                    |  |  |  |
|        | Izklop delovaja. Če je izbran način delovanja "ogrevanje",<br>ostane aktivna zaščita proti zmrzovanju. Če je izbran način<br>delovanja "hlajenje", ostane aktivna zaščita proti<br>pregrevanju. |  |  |  |

# Časovni programi

Tedenski časovni program nam omogoča avtomatski preklop med želeno dnevno in nočno temperaturo. Na volio sta dva časovna programa. Kljukica ob časovnem programu pove, kateri časovni program je izbran za delovanje.

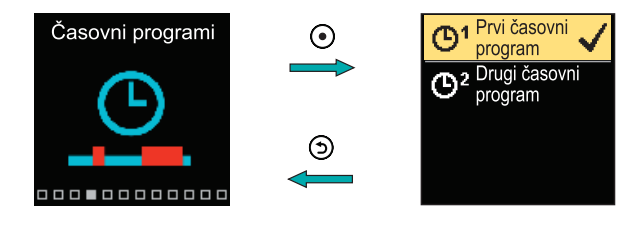

V meniju se pomikamo s tipkama  $\ominus$  in  $\oplus$  . S tipko  $\odot$  najprej izberemo časovni program za delovanje, nato pa s tipko 💽 vstopimo v nastavitev izbranega časovnega programa.

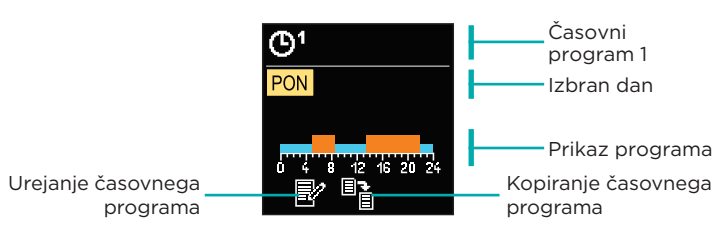

V meniju se pomikamo s tipkama  $\Theta$  in  $\oplus$ , s tipko  $\odot$  pa izbiro potrdimo. Odpre se zaslon za vklop in nastavitev uporabniške funkcije.

SELIRON | 7

Aktivna funkcija Varovanje pregrevanja toplotnega vira.

Simbol za

obvestila

ſŤ. Varovanie pred zamrzovaniem zaradi nizke sobne temp.

1Å Varovanje pred zamrzovanjem zaradi nizke zunanje temp.

#### Hidravlična shema

Na prikazu vidimo izbrano hidravlično shemo s prikazom izmerjenih temperatur

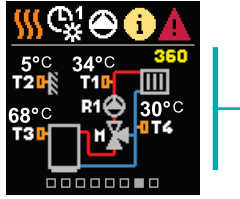

shema izmerjenih

Hidravlična s prikazom temperatur

S tipkama igodot in igodot izberemo dan za katerega želimo urejati ali kopirati časovni program in ga s tipko 💿 potrdimo. Sedaj s tipkama \ominus in 🕀 izberemo ikono za urejanje ali kopiranje časovnega programa in izbiro s tipko 💿 potrdimo.

Začetne nastavitve časovnih programov:

| <b>መ</b> 1 | PON PET. | 05:00 - 07:30 in 13:30 - 22:00 |
|------------|----------|--------------------------------|
| O.         | SOB NED. | 07:00 - 22:00                  |
| 2          | PON PET. | 06:00 - 22:00                  |
| 0-         | SOB NED. | 07:00 - 23:00                  |

# Urejanje časovnega programa

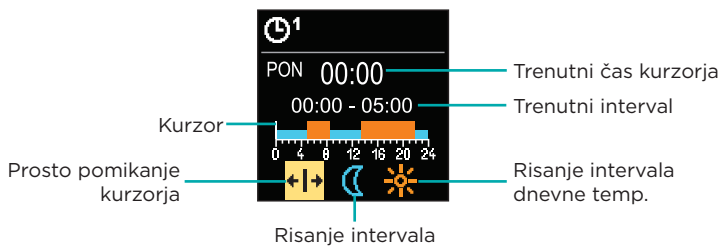

nočne temp.

S tipko 🕑 izbiramo želeno ikono za pomikanje ali risanje intervala, s tipkama  $\ominus$  in  $\oplus$  pa narišemo želeni potek časovnega intervala. Urejanje časovnega programa zapustimo s tipko Э

#### Kopiranje časovnega programa

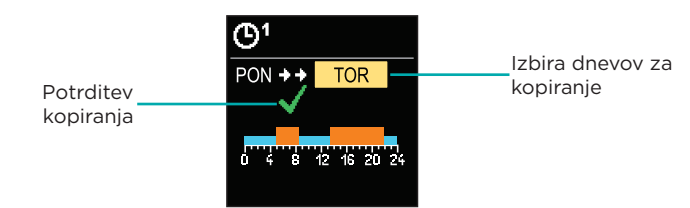

S tipkama  $\ominus$  in  $\oplus$  izberemo dan ali skupino dni v katere želimo kopirati časovni program prikazanega dne. S tipko 💿 potrdimo kopiranje časovnega programa. Kopiranje časovnega programa zapustimo s tipko 🧿

# Sklopka in ročni pomik ventila

S pritiskom sklopke I. aktiviramo ročni pomik ventila. Sedaj lahko z vrtenjem gumba II. premikamo mešalni ventil. Za povrnitev v avtomatsko delovanje ponovno pritisnemo sklopko L Kadar je sklopka aktivirana, se simbol sklopke prikaže na zaslonu.

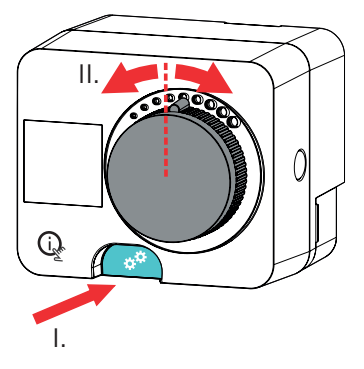

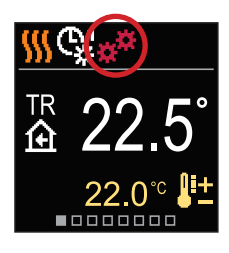

Copyright © 2020 Seltron

Ta uporabniški priročnik je zaščiten z zakoni o avtorskih pravicah. Nobenega dela tega dokumenta se ne sme ponatisniti, razmnoževati, prevajati ali kopirati v sistem za shranjevanje in pridobivanje podatkov z elektronskimi ali mehanskimi sredstvi, s fotokopiranjem, snemanjem ali shranievaniem brez pisnega dovolienia podietia Seltron. Pridržujemo si pravico do sprememb ali napak.

Seltron d.o.o. Tržaška cesta 85 A SI-2000 Maribor Slovenija

T: +386 (0)2 671 96 00 F: +386 (0)2 671 96 66 sales@seltron.eu www.seltron.eu

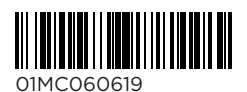

N7060007 v1.0 Program v1.0r0